附件 1:

# 实验实训室安全准入平台

## 知识学习与考核登陆的路径

#### 登录方式一: 通过 PC 端登录:

1. 输入网址 <u>https://sysaqks.huvtc.edu.cn/pc/</u>, 自动跳至界面:

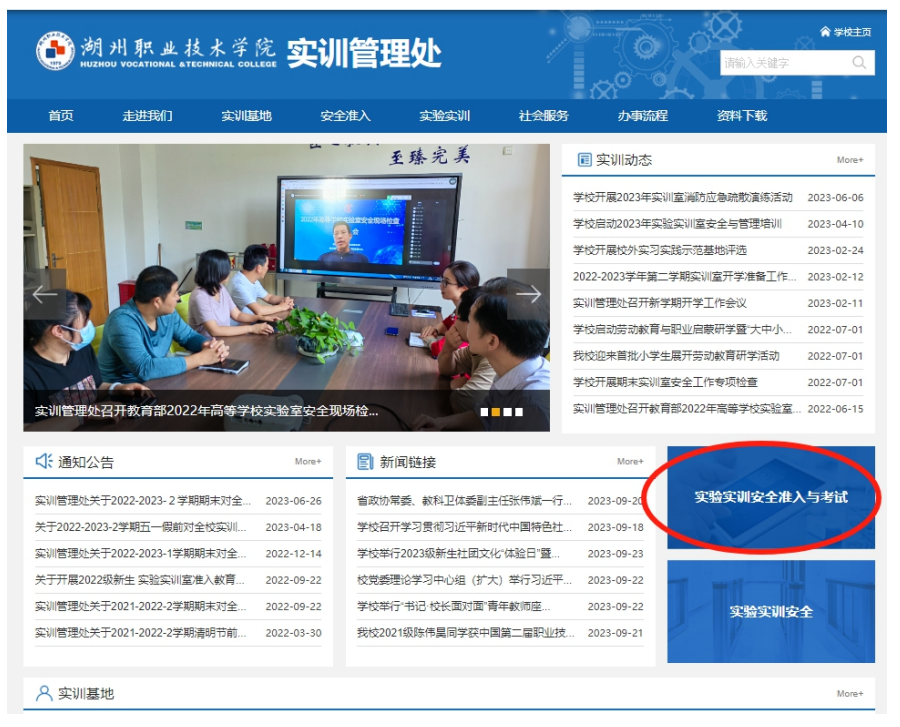

 在上图所示的界面中,点击"实验实训安全准入与考试" 条目,再次自动跳至考试系统界面:

| 实验室安            | 全考试系统              |   |
|-----------------|--------------------|---|
| 考生登录            | 后台管理员              | _ |
| 请使用学            | 号/职工号登录            |   |
| <u>)</u> 请输入学号  |                    |   |
| ☐ 请输入密码         |                    |   |
| â               | Apoxe              |   |
| 确认登录            | 统一身份认证登录           |   |
| 推荐使用ie8或以上版本ie浏 | 览器或Chrome内核浏览器访问本站 |   |

| 3. | 在 | "考生登录" | 栏目点击 | "统一身份认证登录" | : |
|----|---|--------|------|------------|---|
|----|---|--------|------|------------|---|

| 实验室安全            | 全考试系统            |      |
|------------------|------------------|------|
| 考生登录             | 后台管理员            |      |
| 违复用学号            | /职工号登录           |      |
| ① 请输入学号          |                  |      |
| ☐ 请输入密码          |                  |      |
| Ĥ                | ADOXE            |      |
| 确认登录             | 统一身份认证登录         |      |
| 荐使用ie8或以上版本ie)、1 | 器或Chrome内核浏览器访问支 | 173. |

进入"统一身份认证"输入账号(学号)密码,进入"实验室安全考试系统"个人学习和考试界面。:

| <b>账号登录</b> 钉钉扫码                       |
|----------------------------------------|
| <ul> <li>▲ 密码</li> <li>応记密码</li> </ul> |
| 登 录<br>首次登录时客码为身份证后6位                  |
|                                        |

### 登录方式二: 通过手机端登录:

1. 手机打开钉钉扫描二维码:

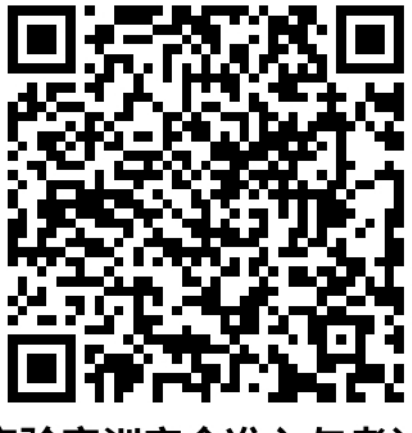

实验实训安全准入与考试

2. 进人"实验室安全考试系统"界面,个人学习和考试。

| <                         | 高校                                    | 实验室安全       | ≧准…             | •••                                   |
|---------------------------|---------------------------------------|-------------|-----------------|---------------------------------------|
|                           | 实验                                    | 室安全考试       | 系统              | ,你好!                                  |
| A                         |                                       | 000         |                 | in the                                |
| 自家及地方                     | 方法规                                   | (2)<br>安全手册 | 安               | ☑                                     |
|                           |                                       | 2           |                 | <b>P</b>                              |
| 安全知                       | 识                                     | 在线练习        | X               | 上考试                                   |
| 通知公告                      | ī                                     |             |                 | >                                     |
| • 教育部关于加强高校实验室安全工作的意见     |                                       |             |                 |                                       |
| ·教育部科技司关于开展2017年度高校科研实验室安 |                                       |             |                 |                                       |
| <b>公</b><br>章页            | · · · · · · · · · · · · · · · · · · · |             | <b>企</b><br>线练习 | ○ ○ ○ ○ ○ ○ ○ ○ ○ ○ ○ ○ ○ ○ ○ ○ ○ ○ ○ |
|                           | $\triangleleft$                       | $\bigcirc$  |                 |                                       |

#### 登录方式三: 通过手机端登录:

1. 手机打开钉钉在"湖州职业技术学院"中点击"工作台":

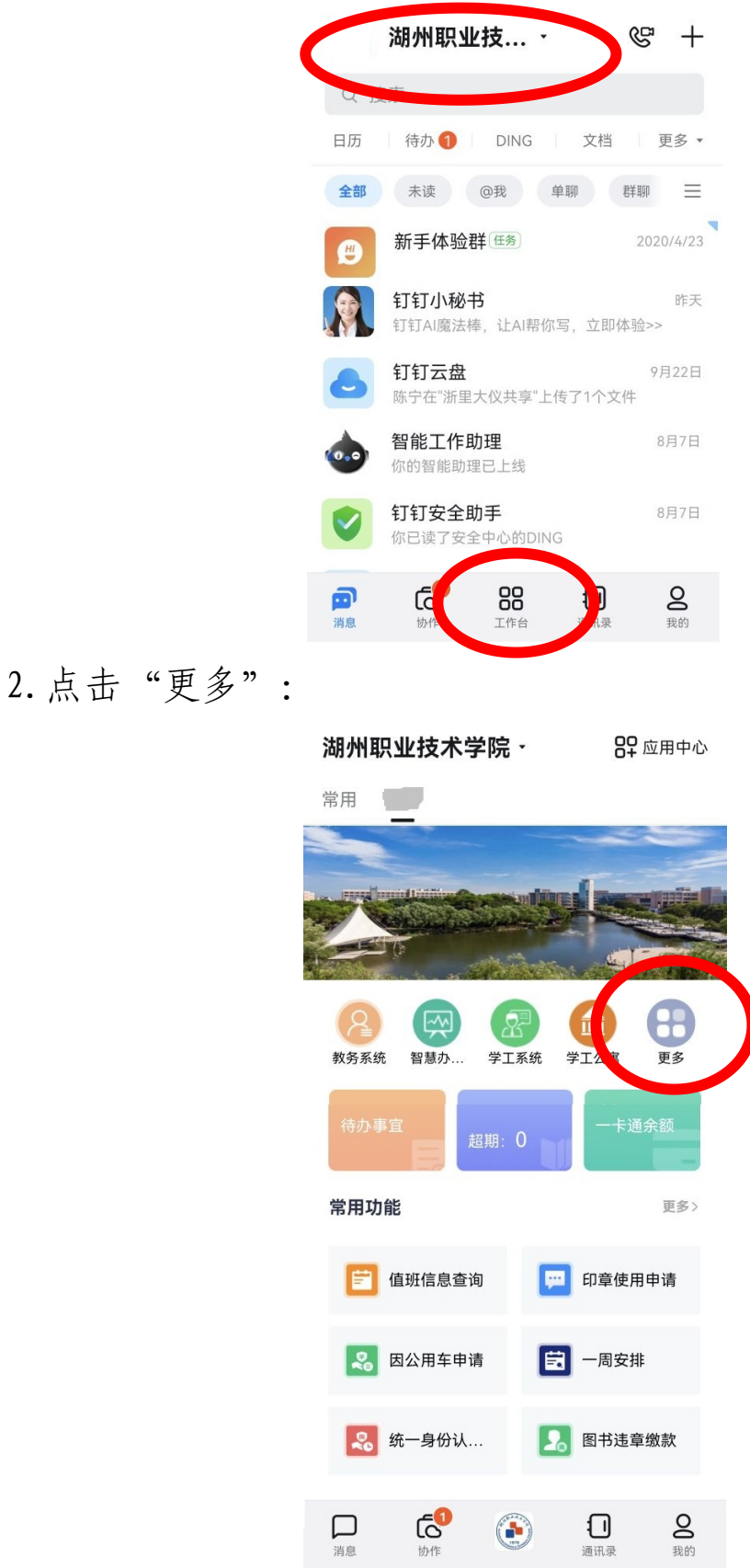

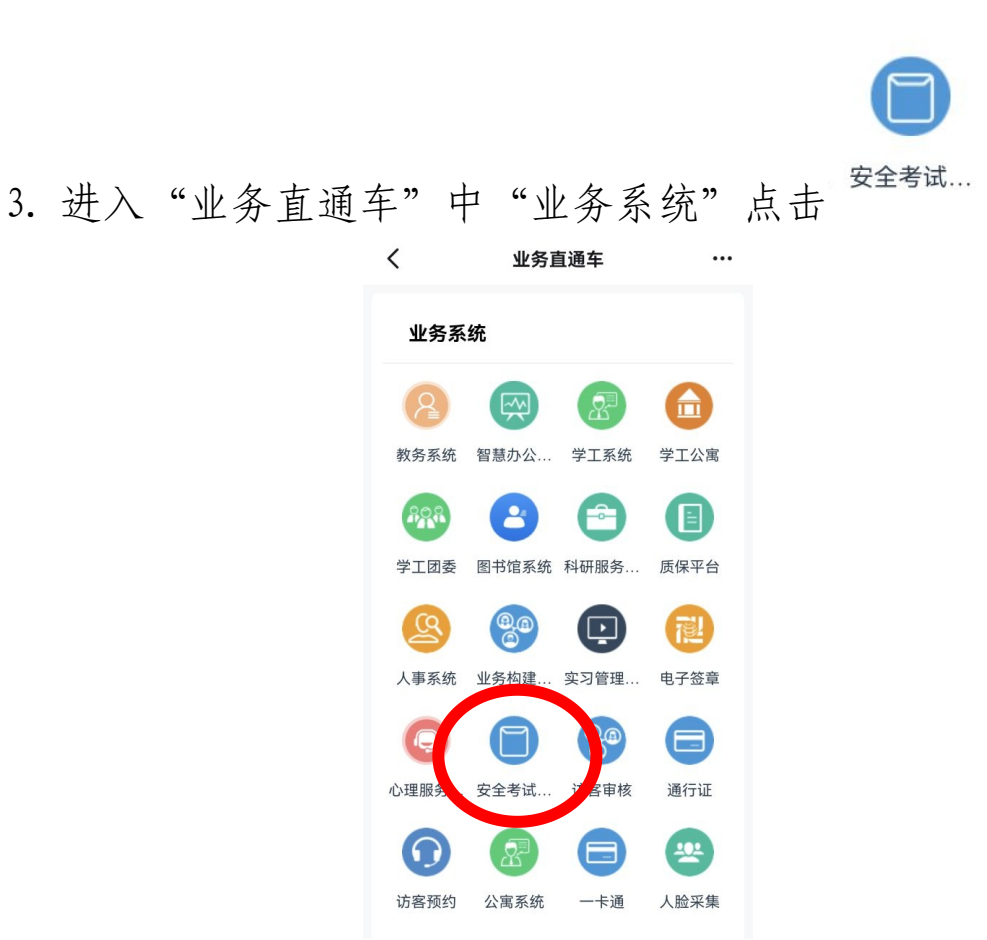

4. 进人"实验室安全考试系统"界面,个人学习和考试。

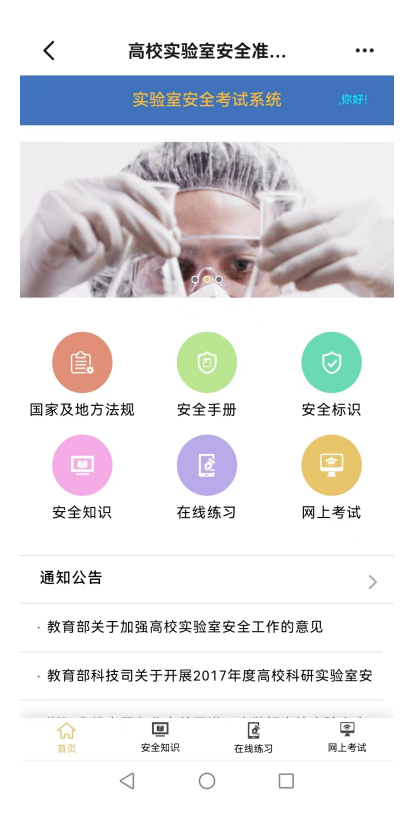